## 2023 MAATX Conference Registration Instructions

To register for the conference, follow the <u>registration link</u> here or on the conference website.

You will then select either Faculty/Staff Registration or Student Registration.

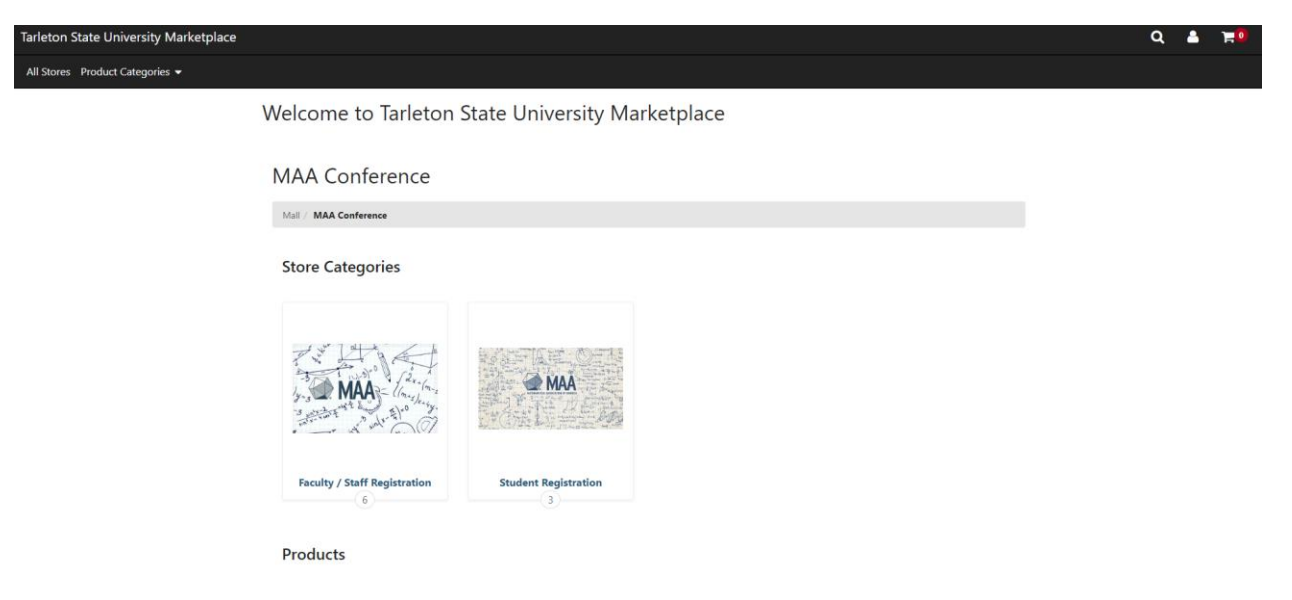

Once you have selected Faculty/Staff Registration or Student Registration, you will be taken to a page with the items available for registration.

| Tarleton State University Marketplace |                                                      |                                                                                                  |           |         |   | ٩ | <b>1</b> 1 | .0 |  |
|---------------------------------------|------------------------------------------------------|--------------------------------------------------------------------------------------------------|-----------|---------|---|---|------------|----|--|
| All Stores Product Categories 👻       |                                                      |                                                                                                  |           |         |   |   |            |    |  |
|                                       | Faculty /                                            | Staff Registration                                                                               |           |         |   |   |            |    |  |
|                                       | Mail / MAA Conference / Faculty / Staff Registration |                                                                                                  |           |         |   |   |            |    |  |
|                                       | MAA                                                  | Faculty / Staff Registration<br>Welcome to the Annual Meeting of the                             | Price:    | \$65.00 |   |   |            |    |  |
|                                       |                                                      | Texas Section of the MAA                                                                         | Sale:     | \$50.00 |   |   |            |    |  |
|                                       |                                                      |                                                                                                  | Quantity: | 1       |   |   |            |    |  |
|                                       |                                                      |                                                                                                  |           | ۲.      | 4 |   |            |    |  |
|                                       | •                                                    | Math Bowl<br>Thursday, 23rd from 6p to 9pm ~<br>Mathematics Building, room 125<br>FREE admission | Price:    | \$0.00  |   |   |            |    |  |
|                                       |                                                      |                                                                                                  | Quantity: | 1       |   |   |            |    |  |
|                                       |                                                      |                                                                                                  |           | ٢       | 9 |   |            |    |  |
|                                       | Evening Banqu<br>Friday, March 2<br>- TSC Ballroom   | Evening Banquet                                                                                  | Price:    | \$40.00 |   |   |            |    |  |
|                                       |                                                      | - TSC Ballrooms                                                                                  | Quantity: | 1       |   |   |            |    |  |
|                                       |                                                      | Cost \$40.00                                                                                     |           | r       | 4 |   |            |    |  |

For each item you wish to include for registration, select Add to Cart. You will be taken to a page asking for your name, affiliation, title, email address, phone number, and any food allergies.

Q 🛔 Ħ

Faculty / Staff Registration

| ence / Faculty / Staff Registration - Options       |                                                         |                                 |  |  |  |  |  |  |
|-----------------------------------------------------|---------------------------------------------------------|---------------------------------|--|--|--|--|--|--|
| Welcome to the Annual I                             | Meeting of the Texas Section of the MAA                 |                                 |  |  |  |  |  |  |
| Early bird Conference sale                          | rate is \$50.00 January 3rd - February 28th, 2023       |                                 |  |  |  |  |  |  |
| Regular Conference Rate is                          | s \$65.00                                               |                                 |  |  |  |  |  |  |
| Check in 03/23/2023 @ 3-                            | Check in 03/23/2023 @ 3-7pm ~Mathematics Building Lobby |                                 |  |  |  |  |  |  |
|                                                     | Stock number: 1053117                                   |                                 |  |  |  |  |  |  |
| Stock number:                                       | 1053117                                                 |                                 |  |  |  |  |  |  |
| Price:                                              | <del>\$65.00</del>                                      |                                 |  |  |  |  |  |  |
| Sale:                                               | \$50.00                                                 |                                 |  |  |  |  |  |  |
| Quantity:                                           | 1                                                       |                                 |  |  |  |  |  |  |
| 4                                                   |                                                         |                                 |  |  |  |  |  |  |
|                                                     |                                                         | * Indicates required informatio |  |  |  |  |  |  |
| First Name *                                        |                                                         |                                 |  |  |  |  |  |  |
|                                                     |                                                         |                                 |  |  |  |  |  |  |
| (1-1.000 characters)                                | 12                                                      |                                 |  |  |  |  |  |  |
|                                                     |                                                         |                                 |  |  |  |  |  |  |
| Last Name *                                         |                                                         |                                 |  |  |  |  |  |  |
|                                                     |                                                         |                                 |  |  |  |  |  |  |
|                                                     | i.                                                      |                                 |  |  |  |  |  |  |
| (1-1,000 characters)                                |                                                         |                                 |  |  |  |  |  |  |
| Affiliation *                                       |                                                         |                                 |  |  |  |  |  |  |
|                                                     | •                                                       |                                 |  |  |  |  |  |  |
| (1-1,000 characters)                                | 14                                                      |                                 |  |  |  |  |  |  |
|                                                     |                                                         |                                 |  |  |  |  |  |  |
| Title *                                             |                                                         |                                 |  |  |  |  |  |  |
|                                                     | ٥.                                                      |                                 |  |  |  |  |  |  |
| (1-1,000 characters)                                | - II                                                    |                                 |  |  |  |  |  |  |
|                                                     |                                                         |                                 |  |  |  |  |  |  |
| Email Address *                                     |                                                         |                                 |  |  |  |  |  |  |
| name@email.com                                      | ۵                                                       |                                 |  |  |  |  |  |  |
| (6-1,000 characters)                                | 1.0                                                     |                                 |  |  |  |  |  |  |
|                                                     |                                                         |                                 |  |  |  |  |  |  |
| Phone Number *                                      |                                                         |                                 |  |  |  |  |  |  |
|                                                     |                                                         |                                 |  |  |  |  |  |  |
|                                                     |                                                         |                                 |  |  |  |  |  |  |
| Food Allergies                                      |                                                         |                                 |  |  |  |  |  |  |
| Food Allerrine ( P.                                 | remente *                                               |                                 |  |  |  |  |  |  |
| Food Allergies / Requi                              | rements -                                               |                                 |  |  |  |  |  |  |
| No Dairy No Shallfish                               |                                                         |                                 |  |  |  |  |  |  |
| No Tree Nuts                                        |                                                         |                                 |  |  |  |  |  |  |
| No Fish No Peanut                                   |                                                         |                                 |  |  |  |  |  |  |
| Vegan                                               |                                                         |                                 |  |  |  |  |  |  |
| <ul> <li>Vegaterian</li> <li>Gluten Free</li> </ul> |                                                         |                                 |  |  |  |  |  |  |
| □ None                                              |                                                         |                                 |  |  |  |  |  |  |
|                                                     |                                                         |                                 |  |  |  |  |  |  |
|                                                     |                                                         |                                 |  |  |  |  |  |  |
|                                                     |                                                         | Cant                            |  |  |  |  |  |  |

Fill in your information and select Continue at the bottom of the page. You will then be taken to a page showing the items in your cart. If you do not want to add any other items, you will select Checkout. If you want to add other items to your registration, select Continue Shopping.

| Tarleton State University Marketplace |                                   |          |                |              |                   |                    |  | ۹ | <b>-</b> | <b>F</b> 1 |
|---------------------------------------|-----------------------------------|----------|----------------|--------------|-------------------|--------------------|--|---|----------|------------|
|                                       | 0                                 |          |                | <b>O</b>     | 0                 |                    |  |   |          |            |
|                                       | My Cart                           | Delivery | Payment        | Confirmation | Receip            |                    |  |   |          |            |
|                                       | Items in your Cart                |          |                |              |                   |                    |  |   |          |            |
|                                       | Item Name                         |          | Store          | Quantity     | Remove            | Amount             |  |   |          |            |
|                                       | Faculty / Staff Registration      | n        | MAA Conference | 1            | ê                 | \$65.00<br>\$50.00 |  |   |          |            |
|                                       | Stock number:                     | 1053117  |                |              |                   |                    |  |   |          |            |
|                                       | First Name:                       |          |                |              |                   |                    |  |   |          |            |
|                                       | Last Name:                        |          |                |              |                   |                    |  |   |          |            |
|                                       | Affiliation:                      |          |                |              |                   |                    |  |   |          |            |
|                                       | Title:                            |          |                |              |                   |                    |  |   |          |            |
|                                       | Email Address:                    |          |                |              |                   |                    |  |   |          |            |
|                                       | Phone Number:                     |          |                |              |                   |                    |  |   |          |            |
|                                       | Food Allergies /<br>Requirements: |          |                |              |                   |                    |  |   |          |            |
|                                       |                                   |          |                |              | Total:            | \$50.00            |  |   |          |            |
|                                       |                                   |          |                |              |                   |                    |  |   |          |            |
|                                       |                                   |          |                | Promotional  | l Code            | Apply              |  |   |          |            |
|                                       |                                   |          |                |              | Continue Shopping | heckout            |  |   |          |            |

If you select Continue Shopping, you will be taken back to the initial registration page. You can then add another item to your cart to add it to your registration.

| Tarleton State University Marketplace |    |                                                                                                  |                     |                          | ۹ | ≜ <b>≒</b> 0 |
|---------------------------------------|----|--------------------------------------------------------------------------------------------------|---------------------|--------------------------|---|--------------|
| All Stores Product Categories 👻       |    |                                                                                                  |                     |                          |   |              |
| ş                                     |    | Evening Banquet<br>Friday, March 24th from 6:30pm - 9:00pm<br>- TSC Ballrooms<br>Cost \$40.00    | Price:<br>Quantity: | \$40.00<br>1<br>]        |   |              |
|                                       |    | Lunch in Dining Hall<br>Friday, March 24th Noon - Dining Hall<br>Cost \$10.00                    | Price:<br>Quantity: | \$10.00<br>1<br><b>評</b> |   |              |
|                                       |    | NEXT/TAAMS & Dept Liaison Luncheon<br>(box lunch)<br>Friday, 29th Noon ~ TSC 027<br>Cost \$15.00 | Price:<br>Quantity: | \$15.00<br>1<br>1        |   |              |
| ĺ                                     | il | Graduate School Fair<br>Friday, March 24th 5:00pm to 6:00pm<br>Cost \$50.00                      | Price:<br>Quantity: | \$50.00<br>1<br>1        |   | 4            |

If you choose to add the Evening Banquet, Lunch in Dining Hall, or the NExT/T3AMS & Dept Liaison Luncheon you will be asked for your name and/or dietary restrictions before adding the item to your cart.

| Tarleton State University Marketplace |                                           |                                                                         |          | ۹ 🛔 | <b>20</b> |  |  |
|---------------------------------------|-------------------------------------------|-------------------------------------------------------------------------|----------|-----|-----------|--|--|
| All Stores Product Categories -       |                                           |                                                                         |          |     |           |  |  |
|                                       | Evening Banquet                           |                                                                         |          |     |           |  |  |
|                                       | Mall / MAA Conference / Faculty / Staff R |                                                                         |          |     |           |  |  |
|                                       | T AREO                                    | Friday, March 24th from 6:30pm - 9:00pm - TSC Ballrooms<br>Cost \$40.00 |          |     |           |  |  |
|                                       |                                           | Stock number:                                                           | 0362656  |     |           |  |  |
|                                       |                                           | Price:                                                                  | \$40.00  |     |           |  |  |
|                                       |                                           | Quantity:                                                               | 1        |     |           |  |  |
|                                       |                                           |                                                                         |          |     |           |  |  |
|                                       |                                           | Name                                                                    |          |     |           |  |  |
|                                       |                                           | (1,000 characters maximum)                                              | 0        |     |           |  |  |
|                                       |                                           | Dietary Restrictions                                                    |          |     |           |  |  |
|                                       |                                           | (1,000 characters maximum)                                              | 5        |     |           |  |  |
|                                       |                                           |                                                                         |          |     |           |  |  |
|                                       |                                           |                                                                         | Continue |     |           |  |  |

Once you have added all items to your registration that you want, you will see a summary of your cart. To proceed to payment, select Checkout.

| on State University Marketplace |                                                                                                    |          |                |              |                   |             |
|---------------------------------|----------------------------------------------------------------------------------------------------|----------|----------------|--------------|-------------------|-------------|
|                                 |                                                                                                    |          |                |              |                   | )           |
|                                 | My Cart                                                                                                    | Delivery | Payment        | Confirmation | Receip            | ot          |
|                                 |                                                                                                    |          |                |              |                   |             |
|                                 | Items in your Cart                                                                                              |          |                |              |                   |             |
|                                 | Item Name                                                                                                    |          | Store          | Quantity     | Remove            | Amount      |
|                                 | Faculty / Staff Registration                                                                                    |          | MAA Conference | 1            | <b>e</b>          | \$65.00     |
|                                 | Stock number: 1                                                                                                 | 053117   |                |              |                   | \$30.00     |
|                                 | First Name:                                                                                                    |          |                |              |                   |             |
|                                 | Last Name:                                                                                                    |          |                |              |                   |             |
|                                 | Affiliation:                                                                                                    |          |                |              |                   |             |
|                                 | Title:                                                                                                    |          |                |              |                   |             |
|                                 | Email Address:                                                                                                  |          |                |              |                   |             |
|                                 | Phone Number:                                                                                                   |          |                |              |                   |             |
|                                 | Food Allergies /<br>Requirements:                                                                               |          |                |              |                   |             |
|                                 | - compare a compare a compare a compare a compare a compare a compare a compare a compare a compare a compare a |          |                |              |                   |             |
|                                 | Evening Banquet                                                                                                 |          | MAA Conference | 1            | <b></b>           | \$40.00     |
|                                 | Stock number: 0                                                                                                 | 362656   |                |              |                   |             |
|                                 | Name:                                                                                                    |          |                |              |                   |             |
|                                 | Dietary Restrictions:                                                                                           |          |                |              |                   |             |
|                                 |                                                                                                    |          |                |              | Tot               | al: \$90.00 |
|                                 |                                                                                                    |          |                | Promotional  | Code              | Apply       |
|                                 |                                                                                                    |          |                | Promotional  |                   |             |
|                                 |                                                                                                    |          |                |              | Continue Shopping | Checkout    |

When you go to Checkout, you will be asked to Login, or Checkout as Guest. You do not need to create an account, just enter your email and select Checkout as Guest.

| Tarleton State University Marketplace |                     |          |       |                |                |                                | ۹ | ≜ <b>⊭</b> 2 |  |
|---------------------------------------|---------------------|----------|-------|----------------|----------------|--------------------------------|---|--------------|--|
|                                       | My Cart             | Delivery | Payme | ent            | Confirmation   | Receipt                        |   |              |  |
|                                       | Login               |          |       |                |                |                                |   |              |  |
|                                       | Username:           |          |       |                |                |                                |   |              |  |
|                                       | Password:           |          |       |                |                |                                |   |              |  |
|                                       |                     |          |       |                | New User       | ? <u>Register Now</u> Login    |   |              |  |
|                                       | Contact Information |          |       |                |                |                                |   |              |  |
|                                       | Email: *            |          |       | name@email.com |                | Indicates required information |   |              |  |
|                                       | Back                |          |       |                | Continue Shopp | ing Checkout as Guest          |   |              |  |

You will then be taken to the payment page where you will enter your credit card information to pay. Once you have completed payment, you will be taken to a Confirmation page followed by a Receipt page. You will also be sent an email receipt.

If you have any issues with registration, please contact us at <u>maatx@tarleton.edu</u>.

## **Bulk Registration**

To register for multiple people at the same time, when adding an item to the cart change the Quantity to the desired number of people.

| Tarleton State University Marketplace |                                                                 |           |         |   | ۹ 🛔 | <b>۲</b> 0 |
|---------------------------------------|-----------------------------------------------------------------|-----------|---------|---|-----|------------|
| All Stores Product Categories 👻       |                                                                 |           |         |   |     |            |
| Stude                                 | nt Registration                                                 |           |         |   |     |            |
| Mail / MA                             | A Conference / Student Registration                             |           |         |   |     |            |
| M                                     | AA Student Registration<br>Welcome to the Annual Meeting of the | Price:    | \$10.00 |   |     |            |
|                                       | Texas Section of the MAA                                        | Sale:     | \$10.00 |   |     |            |
|                                       |                                                                 | Quantity: | 6       |   |     |            |
|                                       |                                                                 |           |         | Я |     |            |
|                                       | Lunch in Dining Hall<br>Friday, March 24th Noon - Dining Hall   | Price:    | \$10.00 |   |     |            |
| THAT                                  | Cost \$10.00                                                    | Quantity: | 1       |   |     |            |
|                                       |                                                                 |           |         | P |     |            |
| · · · · · · · · · · · · · · · · · · · | Evening Banquet - Student                                       | Price:    | \$20.00 |   |     |            |
|                                       | Cost \$20.00                                                    | Quantity: | 1       |   |     |            |
|                                       |                                                                 |           |         | P |     |            |

The process for multiple registrants is the same, except that you will be prompted to enter a name, email, and dietary restriction option for each registrant.